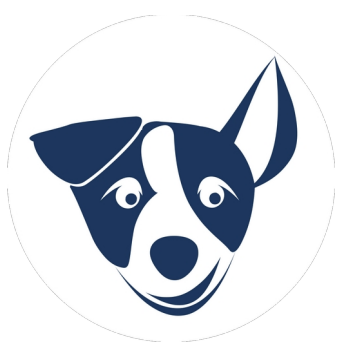

## SPRAWDZANIE HISTORII RECEPT

- uprawnienia S, DZ, C

Pacjentom powyżej 65 lat oraz poniżej 18 lat oraz w ciąży wybrane leki przysługują bezpłatnie.

14 lutego 2025 r. uproszczono procedurę wystawiania recept, jednak **zachowano obowiązek sprawdzenia, jakie leki zażywa pacjent i w jakich dawkach.** 

# → Darmowe leki 65+ i 18- może zlecać:

- Każdy lekarz (bez względu na specjalizację),
- Osoba uprawniona (lekarz, lekarz dentysta, pielęgniarka, felczer, starszy felczer, farmaceuta),
- Osoba uprawniona na receptach "pro auctore" (dla siebie) i "pro familiae" (dla rodziny).
- W ramach NFZ i prywatnie.

### → Wymogi przy wystawianiu recepty:

- Kontrola ilości i rodzaju przepisanych leków, wyrobów medycznych oraz środków spożywczych specjalnego przeznaczenia.
- Weryfikacja statusu ubezpieczenia pacjenta (e-WUŚ lub inny dokument),
- Sprawdzenie, czy pacjent spełnia wskazania refundacyjne dla danego leku,
- Zweryfikowanie **wieku** pacjenta,

# → Kody uprawnień:

- DZ osoby poniżej 18 roku życia,
- S osoby powyżej 65 roku życia,
- C kobiety w ciąży

→ Podstawa prawna – Nowelizacje ustaw o świadczeniach opieki zdrowotnej i refundacji leków (Dz.U. 2024 i 2025).

# Podpowiadanie uprawnienia w systemie SMS

Z myślą o Państwa wygodzie dodaliśmy funkcję obsługującą automatycznie uprawnienie S i DZ u lekarzy POZ. Obecnie **sprawdzamy czy pacjent ma odpowiedni <u>wiek</u>, czy dany lek jest <u>na liście</u> <b>S, DZ lub C oraz czy w słowniku wybrano <u>odpłatność</u> inną niż 100% - tylko wtedy system podstawia uprawnienie podczas wypisywania leku. Przy ponawianiu sprawdzamy tylko czy lek znajduje się na liście leków S, DZ, C.** 

Funkcja ta pomaga dostosować się do **reguły P1** uruchomionej 1 stycznia 2025, sprawdzającej czy lek ze wskazanym uprawnieniem jest na liście S, DZ lub C i czy ma odpowiednie wskazanie.

#### Jak wypisać lek z uprawnieniem S, DZ, C?

1. Wchodzimy w Wizytę  $\rightarrow$  zakładka e-recepta  $\rightarrow$  wyszukujemy lek (1).

Można użyć filtra na leki z listy S, DZ, C (odpowiednie ikony) lub refundowane (NFZ) (2).

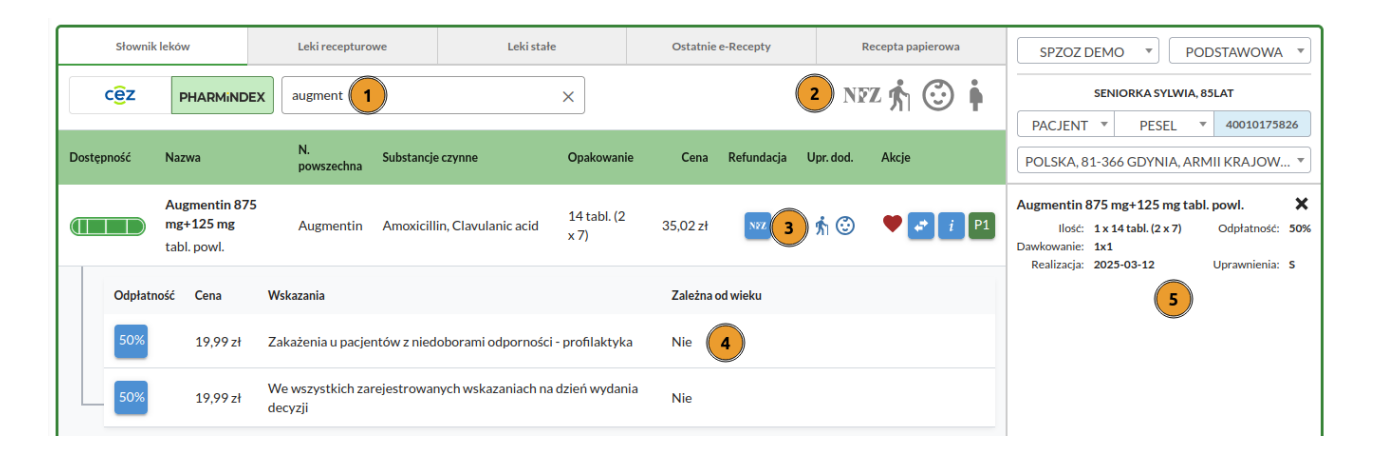

2. Na liście leków wybieramy właściwą pozycję i klikamy guzik NFZ (3). Rozwinie się lista odpłatności z opisem wskazań i wykluczeń (np. zależność od wieku) (4).

3. Klikamy w wiersz z wybraną odpłatnością i wskazaniem.

4. Otworzy okno wystawiania leku, gdzie podstawi się odpłatność. U lekarzy POZ system podstawi także pasujące do wieku pacjenta uprawnienie (S lub DZ). Personel przyjmujący w innej poradni niż POZ, musi wybrać uprawnienie pacjenta ręcznie.

Ciążę zawsze należy wskazać ręcznie.

Rozważaliśmy rozszerzenie automatu do podstawiania uprawnienia S i DZ na wszystkich medyków uprawnionych do wystawiania recept, jednak NFZ mimo rozszerzenia listy uprawnionego personelu, nie zdjął obowiązku sprawdzenia leku w P1. Mogłoby to w razie kontroli NFZ skutkować stratami finansowymi dla przychodni, dlatego zrezygnowaliśmy z automatycznego podstawiania uprawnienia. Można je oczywiście wskazać ręcznie.

Jeśli Państwa placówka mimo to, chciałaby mieć podstawianie automatyczne S i DZ u specjalistów, prosimy o informację na maila: biuro@blue-note.pl

### Sprawdzanie przepisanych leków

Zakres wyników dotyczących wypisanych e-recept pacjenta uzależniony jest od uprawnień nadanych przez P1 personelowi medycznemu który sprawdza te recepty.

- Lekarze POZ z placówki gdzie pacjent ma deklarację POZ, zobaczą wszystkie leki.
- Pozostały personel medyczny zobaczy tylko e-recepty których jest autorem. Aby uzyskać dostęp do pełnej listy wypisanych e-recept, musi uzyskać od pacjenta zgodę na dostęp do jego dokumentacji.

Ważne!!! Sprawdzanie pełnej listy e-recept dla lekarzy innych niż POZ, jest możliwe gdy:

- pacjent posiada aktywne IKP

- pacjent ma w IKP zaznaczoną zgodę na powiadomienia i uzupełniony numer telefonu

- udzieli medykowi **zgody na dostęp** do swojej historii recept poprzez podanie 4-cyfrowego kodu otrzymanego z P1.

#### Jak to zrobić?

1. Otwieramy Wizytę → wpisujemy swoje **hasło do certyfikatu.** 

WAŻNE! Należy to zrobić przed wejściem do dokumentacji medycznej

2. Zakładka e-recepta (1) -> podzakładka **Ostatnie recepty** (2)  $\rightarrow$  niebieski guzik **Wniosek o dostęp do historii e-recept** (3).

| Formularze | Wywiad                         | Badanie | Zalecenia  | ICD-10        | Procedury      | Laboratorium | Dane z wizyty         | IPOM              | Data wizyty: <b>2025-03-12</b><br>Hasło wizyty: <b>pełWXT</b> | e-Skierow  | a e-Recepta |
|------------|--------------------------------|---------|------------|---------------|----------------|--------------|-----------------------|-------------------|---------------------------------------------------------------|------------|-------------|
| Słow       | Słownik leków Leki recepturowe |         |            |               | L.             | eki stałe    | 2 Ostatnie            | Recepta papierowa |                                                               | SPZOZ DEMO |             |
| MOJE       | WSZYST                         |         | zukaj w P1 | Tryb ratunkow | y 🗸 Tryb S i D | Z Tryb C Wni | osek o dostęp do hist | torii e-Recept    | <b>3</b> acja od 2025-03-12                                   |            | SENIORKA    |

2. Automatycznie po kliknięciu sprawdzany jest status IKP pacjenta oraz jego ustawienia i wyskakuje okienko składania wniosku z informacją o wyniku weryfikacji.

Zdarza się, że proces wyszukiwania przedłuża się, ma to związek z ogromną ilością wyszukań, ponieważ P1 to system ogólnopolski.

3. Jeśli wynik jest pozytywny (**zielony haczyk dla konta IKP i powiadomień sms**), wpisujemy **kod pin który pacjent otrzyma sms-em** (4) i zatwierdzamy → **Autoryzuj wniosek w P1** (5).

| L  | Poczta 🕑 Zadania | 🔛 Ierminarz 🚍 Sprzedaż 🌄     | XADM 💽 Certyfikat              | PACJENI | <ul> <li>Wpisz, by wyszukać</li> </ul> |   | <b>∠</b> Q <b>†</b>     | <u> </u>    |
|----|------------------|------------------------------|--------------------------------|---------|----------------------------------------|---|-------------------------|-------------|
| νı | WNIOSEK O DO     | STĘP DO DOKUMENTACJI P1 PAC  | JENTA: SENIORKA SYLWIA         |         |                                        |   | ×                       | U Wizyty    |
| A  | 5                |                              |                                |         |                                        |   | Zaawansowane            | S Usługi    |
| ze | 1                | Sprawdź status pacjenta w P1 | Konto IKP                      | ~       | Powiadomienia SMS                      | × | Powiadomienia<br>E-mail | nitorowanie |
| JE | 2                | Złóż wniosek w P1            | Wniosek gotowy do autoryzacji. |         |                                        |   |                         | YCHO *      |
|    | 3                | Autoryzuj wniosek w P1       | 0000  4                        |         |                                        |   |                         | 1/ <b>•</b> |
| l  |                  |                              |                                |         |                                        |   | Zacznij od nowa         |             |
|    |                  |                              |                                |         |                                        |   |                         |             |

4. Po zatwierdzeniu wniosku przez P1, pojawi się zielony komunikat o sukcesie i automatycznie otworzy się okno wyszukiwania leków. Klikamy → **Szukaj w P1** (6)

| Poczta (                           | 🕑 Zadania       | 📰 Teri        | minarz   | 🍹 Sprzeda | ŻQ      |         | Cortyfikat                   | DACIENIT                                      | ✓ \\/\/p  |   |  | +  |
|------------------------------------|-----------------|---------------|----------|-----------|---------|---------|------------------------------|-----------------------------------------------|-----------|---|--|----|
| WYSZUKAJ E-RECEPTY PACJENTA W DOKU |                 |               |          |           | <i></i> | Wniosel | k od ID: 32ef0b<br>został au | 5a-50ef-4a6d-b9d4-c79<br>toryzowany przez P1. | 4dddb74b7 | - |  | ×  |
| Wybierz                            | status e-recept | <u>ү</u><br>• | Nazwa le | eku       |         |         | Q Szukaj w P                 | Zaawansowane                                  |           |   |  | ie |

5. Wyświetla się wysłana przez P1 lista ostatnich leków pacjenta.

| Szukanie e-Recept pacjenta w P1 X |                     |                         |         |             |                  |                             |              |                 |            |        |             |                     |
|-----------------------------------|---------------------|-------------------------|---------|-------------|------------------|-----------------------------|--------------|-----------------|------------|--------|-------------|---------------------|
| Data realizacji od                | (<br>(              | 7<br>Data realizacji do | 🗄 Statu | s e-Recepty | 8                | ✓ Nazwa leku                |              |                 | 9          |        | Q Szuk      | aj w P1 10          |
| Lek wystawio                      | ny                  |                         |         |             |                  |                             |              |                 |            |        | 🕂 Rozw      | riń wszystkie       |
| Informacje o wydanym<br>leku      | Data<br>wystawienia | Nazwa przepisanego leku |         | Status      | Do<br>realizacji | Realizacja od Realizacja do | Ilość<br>op. | Wielkość<br>op. | Odpłatność | Rodzaj | Uprawnienie | Pierwsze<br>wydanie |
| > 11                              | 2025-03-12          | Abilify 15 mg           |         | Wystawiona  | Nie              | 2025-03-12 -                | 1            | 28 tabl.        | R          | Gotowy | s           | -                   |
| >                                 | 2025-03-12          | Zinnat                  |         | Wystawiona  | Nie              | 2025-03-12 -                | 1            | 10 tabl.        | 50%        | Gotowy | -           | -                   |

→ Można użyć filtru wyszukującego leki po dacie (7), statusie (8) i nazwie (9). Zatwierdzamy filtrowanie klikając → **Szukaj w P1 (10).** 

→ Można sprawdzić także informacje o **realizacji recepty** przez pacjenta (11).

Dziękuję za uwagę!

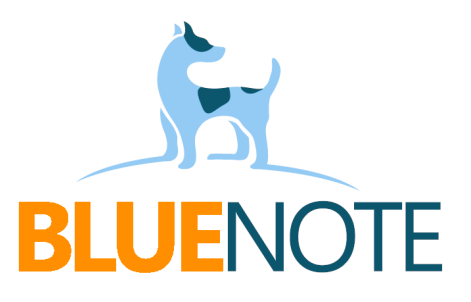